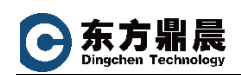

# OPC Router 授权激活

#### 1. 概况

OPC Router 产品新版本中授权激活使用许可证门户(License Portal),取代了以前

版本中的许可证管理器(License Manager)。

输入激活许可证后,不再需要重新启动软件,许可证可以设置为自动同步。

此外, 许可证和系统可以根据需要与其他用户共享。

#### 2. 授权激活模式

Router 授权激活支持两种模式:在线激活和离线激活。

| 2                |                                                                                                    |         |       |                                                                                                    | OPC Route                                                                                                    | er 4.26 x64 - Trial versi | on                          |                                          |   |
|------------------|----------------------------------------------------------------------------------------------------|---------|-------|----------------------------------------------------------------------------------------------------|----------------------------------------------------------------------------------------------------|---------------------------|-----------------------------|------------------------------------------|---|
| File             | Extras Window Help Information                                                                                                    | Service | •     |                                                                                                    |                                                                                                    |                           |                             |                                          |   |
|                  | Plug-ins                                                                                                    | 4       | Start | Local service - Settings 🗙                                                                                                    |                                                                                                    |                           |                             |                                          | * |
| Itr The Mark No. | Image: A service (connected)         Image: A service (connected)         Image: A service (connected) <t< th=""><th></th><th></th><th>License overview</th><th></th><th>Onli</th><th>a licensing ronize licenses</th><th>Offline licensing<br/>Import license file</th><th></th></t<>                                                                                                    |         |       | License overview                                                                                                    |                                                                                                    | Onli                      | a licensing ronize licenses | Offline licensing<br>Import license file |   |
|                  | Heidenhain C Euromap77 CJ Charm Devices C Aram Devices C Aram Dev |         | *<br> | Features<br>Add-Ons<br>Extension Suite<br>Extension Suite<br>Enterprise+ Ad<br>Redundancy A<br>Store & Forwar<br>Cloud / IoT<br>MQTT<br>Apache Kafka<br>REST-Webser | License type<br>2 hours runtime test<br>2 hours runtime test<br>2 hours runtime test<br>2 hours runtime test<br>2 hours runtime test<br>2 hours runtime test<br>2 hours runtime test<br>2 hours runtime test | Valid from                | Remaining validity          | Valid unbl                               | < |

#### 3. 授权激活

#### 3.1. 创建 License Portal 账户

要使用许可证门户(License Portal),请注册或登录现有帐户。或者,使用第三方帐

户, 如 Microsoft 或 LinkedIn。

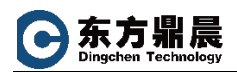

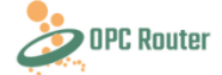

#### Sign in with your sign in name

| Sign in name           |             |  |
|------------------------|-------------|--|
|                        |             |  |
| Password               |             |  |
| Forgot your password?  |             |  |
|                        |             |  |
| Sign in                |             |  |
| Don't have an account? | Sign up now |  |

| c:   | •  |      |      |        |         |
|------|----|------|------|--------|---------|
| Sign | In | with | your | social | account |

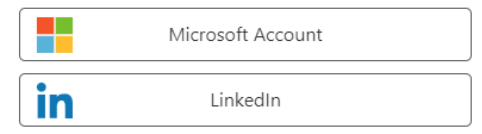

## 注册建立账户需要输入如下信息:

| erification i | is necessary. Please click Send button |
|---------------|----------------------------------------|
| Email Ad      | ddress                                 |
|               | Send verification code                 |
| New Pas       | ssword                                 |
| Confirm       | New Password                           |
| Display I     | Name                                   |
| Given Na      | ame                                    |
| Surname       | e                                      |

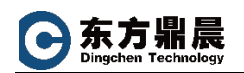

### 3.2. 在线激活

- 1) 点击 Online Licensing
- 2) 登陆 OPC Router License Portal。可以注册新用户或者使用您已有的

Microsoft 或 LinkedIn 账户。

进入 OPC Router License Portal 界面如下所示:

| - | OPC Router | Documentation   | Knowledge Base | Imprint      |         |                          |                              |         | •                  |
|---|------------|-----------------|----------------|--------------|---------|--------------------------|------------------------------|---------|--------------------|
|   | Licenses   |                 |                |              | Lic     | enses                    |                              |         |                    |
|   | Systems    | Add license key |                |              |         |                          |                              |         |                    |
|   | Share      | tu              | Issued to      | License type | Version | Available<br>activations | Maintenance/subscription end | Created | Valid until Activa |
|   |            |                 |                |              |         |                          |                              |         |                    |
|   | ⊢ᆠ≁╷       |                 |                |              |         |                          | L'anna Da                    |         |                    |
|   | 点击右上       | 用球形按            | 钮♥,            | 可以选择         | OPC R   | louter                   | License Po                   | rtal 界  | 面的显示               |
| 5 |            |                 |                |              |         |                          |                              |         |                    |
|   |            |                 |                |              |         | •                        |                              |         |                    |
|   |            |                 |                |              |         | <b>⊗</b> •               |                              |         |                    |
|   |            |                 |                | Auto         |         |                          |                              |         |                    |
|   |            |                 |                | D            |         |                          |                              |         |                    |
|   |            |                 |                | Deutso       | ch      |                          |                              |         |                    |
|   |            |                 |                | Englis       | h       |                          |                              |         |                    |
|   |            |                 |                |              |         |                          | )                            |         |                    |
|   | 点击用户       | 咯处, 可           | 以注销,           | 退出 Licer     | nse Po  | rtal。                    |                              |         |                    |
|   |            |                 | <b>•</b>       | a            | Dr      | 1e.c                     | om 🕶                         |         |                    |
|   |            |                 |                |              |         |                          |                              |         |                    |
|   |            |                 |                |              |         |                          | _                            |         |                    |
|   |            |                 |                | Lo           | gout    |                          |                              |         |                    |

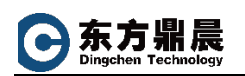

| DPC Router | Documentation   | Knowledge Base | Imprint |
|------------|-----------------|----------------|---------|
| Licenses   |                 |                |         |
| Systems    | Add license key |                |         |
| Share      | † I             | Issue          | d to    |

| Add license key                                            | ×  |
|------------------------------------------------------------|----|
| Enter a license key to assign the license to your account. |    |
| The license key will be supplied by your vendor.           |    |
| c                                                          |    |
| License key has an invalid format                          |    |
| Close                                                      | Ok |

# 输入授权密钥时,将自动检查其有效性。

| Add license key                                            | ×     |
|------------------------------------------------------------|-------|
| Enter a license key to assign the license to your account. |       |
| The license key will be supplied by your vendor.           |       |
| R18IKU-JG                                                  |       |
| License key has a valid format                             |       |
|                                                            | Close |

下一步,提示是否要同步授权。

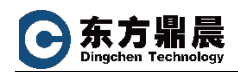

| V Au                                  | tomatic synchronization                                                                                                    |
|---------------------------------------|----------------------------------------------------------------------------------------------------|
| License<br>License<br>Newly<br>to you | es are automatically synchronized with the OPC Router<br>e Portal when the automatic synchronization is activated.<br>acquired licenses are immediately and automatically assigne<br>r OPC Router and no further action is required. |
| ✓ Clo                                 | ud status and telemetry                                                                                                    |
| Activa<br>and R/<br>Router<br>about   | te this option to send your server information as well as CPL<br>AM utilization to the OPC Router Lizenz-Portal. In the OPC<br>· Lizenz-Portal you can retrieve the available information<br>your system.                            |
|                                       |                                                                                                    |

# License added

The license was successfully added and is now available to you.

#### 点击 OK, 完成授权激活。

在 OPC Router License Portal 中每一个授权都可以点击左侧箭头,扩展显示授权

的详细信息。

| 4                       | OPC Router | Documentation | Knowledge Base Imprint |              |         |                          |                              | 0-         | jing.li@mest                                                                          | ime.com + |  |
|-------------------------|------------|---------------|------------------------|--------------|---------|--------------------------|------------------------------|------------|---------------------------------------------------------------------------------------|-----------|--|
| <b>P</b>                | Licenses   |               |                        |              | Li      | censes                   |                              |            |                                                                                       |           |  |
| Systems Add license key |            |               |                        |              |         |                          |                              |            |                                                                                       |           |  |
| <b>±</b>                | Share      |               |                        |              |         |                          |                              |            |                                                                                       |           |  |
|                         |            |               | Issued to              | License type | Version | Available<br>activations | Maintenance/subscription end | Created    | Valid until                                                                           | Activate  |  |
|                         |            | O 1           | Systems                | Demo         | 4.26    | 0 of 1                   | 21 Days                      | 2022/2/14  | 2022/3/16                                                                             | 04        |  |
|                         |            | Licensed mo   | odules                 |              |         |                          |                              | Act<br>Exp | Maintenance lice<br>Activation date: 14<br>Expiration date: 16<br>Licensed sy<br>WIN. |           |  |
|                         |            | SAP-Systems   |                        |              |         |                          |                              |            |                                                                                       |           |  |

Router 软件中可以看到授权激活情况,有授权的功能显示授权时间,没有授权的

#### 功能还是显示 DEMO 两小时。

OK

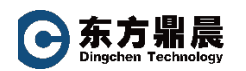

| Licensee:                                                                                                    |                                                                                                    |                                  |                    |                    |   |  |  |  |
|----------------------------------------------------------------------------------------------------|----------------------------------------------------------------------------------------------------|----------------------------------|--------------------|--------------------|---|--|--|--|
| NX<br>LIK-VLETQBLNJ<br>System name: WIN2012STD<br>Issued to: //<br>System ID: 1                                                                                                    | stems                                                                                                    | 104                              |                    |                    | 9 |  |  |  |
|                                                                                                    |                                                                                                    | Onli                             | ne licensing       | Offline licensing  |   |  |  |  |
|                                                                                                    |                                                                                                    | Synch                            | ronize licenses    | Import license fil | e |  |  |  |
| Features                                                                                                    | License type                                                                                                    | <ul> <li>Valid from</li> </ul>   | Remaining validity | Valid until        |   |  |  |  |
| A 20 OPC Router Base W                                                                                                    | Trial                                                                                                    | 2/14/2022                        | 22 Days            | 3/16/2022          |   |  |  |  |
|                                                                                                    |                                                                                                    |                                  |                    |                    |   |  |  |  |
| Add-Ons                                                                                                    |                                                                                                    |                                  |                    |                    |   |  |  |  |
| Add-Ons                                                                                                    | 2 hours runtime tes                                                                                                    | st                               |                    |                    |   |  |  |  |
| Add-Ons  Ktension Suite  Extension Suite  Enterprise+ Ad                                                                                                    | 2 hours runtime tes<br>2 hours runtime tes                                                                                                    | st                               |                    |                    |   |  |  |  |
| <ul> <li>Add-Ons</li> <li>Extension Suite</li> <li>Enterprise+ Ad</li> <li>Redundancy A</li> </ul>                                                                                      | 2 hours runtime tes<br>2 hours runtime tes<br>2 hours runtime tes                                                                                             | st<br>st                         |                    |                    |   |  |  |  |
| Add-Ons     Extension Suite     Enterprise+ Ad     Redundancy A     Store & Forwar                                                                                                    | 2 hours runtime tes<br>2 hours runtime tes<br>2 hours runtime tes<br>. 2 hours runtime tes                                                                    | st<br>st<br>st                   |                    |                    |   |  |  |  |
| Add-Ons     Extension Suite     Enterprise+ Ad     Redundancy A     Store & Forwar     Cloud / IoT                                                                                      | 2 hours runtime tes<br>2 hours runtime tes<br>2 hours runtime tes<br>2 hours runtime tes                                                                      | st<br>st<br>st                   |                    |                    |   |  |  |  |
| <ul> <li>Add-Ons</li> <li>Extension Suite</li> <li>Enterprise+ Ad</li> <li>Redundancy A</li> <li>Store &amp; Forwar</li> <li>Cloud / IoT</li> <li>MQTT</li> </ul>                       | 2 hours runtime tes<br>2 hours runtime tes<br>2 hours runtime tes<br>2 hours runtime tes<br>2 hours runtime tes                                               | st<br>st<br>st<br>st<br>st       |                    |                    |   |  |  |  |
| <ul> <li>Add-Ons</li> <li>Extension Suite</li> <li>Enterprise+ Ad</li> <li>Redundancy A</li> <li>Store &amp; Forwar</li> <li>Cloud / IoT</li> <li>MQTT</li> <li>Apache Kafka</li> </ul> | 2 hours runtime ter<br>2 hours runtime ter<br>2 hours runtime ter<br>2 hours runtime ter<br>2 hours runtime ter<br>2 hours runtime ter<br>2 hours runtime ter | st<br>st<br>st<br>st<br>st<br>st |                    |                    |   |  |  |  |

## 3.3. 离线激活

点击 Offline licensing, 在 Enter system data 输入相关信息, 将生成 request.txt

文件。(licensee 部分是填写公司名称)

| License over   | view                                                        |      |        |         |                     |   |
|----------------|-------------------------------------------------------------|------|--------|---------|---------------------|---|
|                |                                                             |      |        |         | A                   |   |
|                | Enter system data                                           |      | ×      |         |                     |   |
|                | Licensee                                                    |      |        |         |                     |   |
|                | System                                                      |      |        |         |                     |   |
|                | WIN2012STD                                                  |      |        |         | Offline licensing   |   |
|                | Location (optional)                                         |      |        |         | Import license file |   |
| Features       | Description (optional)                                      |      |        | alidity | Valid until         |   |
| A 🏂 OPC Router |                                                             |      | ^      |         |                     | ^ |
| 🔺 🔖 Add-Ons    |                                                             |      |        |         |                     |   |
| — Extens       |                                                             |      |        |         |                     |   |
| — Enterp       |                                                             |      |        |         |                     |   |
| — Redun        |                                                             |      | Ŷ      |         |                     |   |
| - Store I      |                                                             |      |        |         |                     |   |
| A Cloud / I    |                                                             | Next | Cancel |         |                     |   |
| - MQTT         |                                                             |      |        |         |                     | : |
| - Apach        | e Kafka 2 hours runtime test<br>Nebser 2 hours runtime test |      |        |         |                     |   |

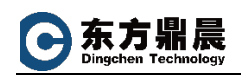

拷贝 request.txt 文件到可以上网登录到 OPC Router License Portal 计算机上,

登录 License Portal (<u>https://license.opc-router.com</u>)。

如果需要激活的授权没有在 License Portal 里,可以点击: Add License key, 增

加到 License Portal。

| OPC Router                                                                                                    | Documentatio                                                                                                    | n Knowledge Base I                                                                                                    | Imprint                                                                                                    |                                              |                                                    |                        |                        |             |          |
|----------------------------------------------------------------------------------------------------|----------------------------------------------------------------------------------------------------|----------------------------------------------------------------------------------------------------|----------------------------------------------------------------------------------------------------|----------------------------------------------|----------------------------------------------------|------------------------|------------------------|-------------|----------|
| Licenses                                                                                                    |                                                                                                    |                                                                                                    |                                                                                                    | Lie                                          | censes                                             |                        |                        |             |          |
| Systems                                                                                                    | Add license ke                                                                                                    | У                                                                                                    |                                                                                                    |                                              |                                                    |                        |                        |             |          |
| Share                                                                                                    |                                                                                                    | Issued to                                                                                                    | License type                                                                                                  | Version                                      | Available                                          | Maintenance/su         | bscription end         | Created     | Valid un |
|                                                                                                    | → 1                                                                                                    | Systems                                                                                                    | Demo                                                                                                    | 4.26                                         | 0 of 1                                             | 22 Di                  | ays                    | 2022/2/14   | 2022/3/  |
|                                                                                                    |                                                                                                    |                                                                                                    |                                                                                                    |                                              |                                                    |                        |                        |             |          |
|                                                                                                    |                                                                                                    |                                                                                                    |                                                                                                    |                                              |                                                    |                        |                        | Ľ           | ਸ        |
| Roquest li                                                                                                    | conco activativ                                                                                                    | an filo                                                                                                    |                                                                                                    |                                              |                                                    | ×                      |                        |             | 6-       |
| Request in                                                                                                    |                                                                                                    |                                                                                                    |                                                                                                    |                                              |                                                    |                        |                        |             |          |
| This will creat                                                                                                    | te a license activat                                                                                                    | tion file to activate the lice                                                                                                    | nse "ABB Beijing Dri                                                                                          | ve Systems (1                                | 1)" on a syster                                    | n.                     |                        |             |          |
| <ol> <li>Create a lic</li> <li>Upload the</li> </ol>                                                                                                    | ense request file.<br>Elicense request fi                                                                                                    | ?<br>ile with the button below.                                                                                                    |                                                                                                    |                                              |                                                    |                        |                        |             |          |
| Select file                                                                                                    | or Drop file here                                                                                                    | 2                                                                                                    |                                                                                                    |                                              |                                                    | n end                  |                        | Valid until |          |
| 3. Click the "/                                                                                                    | Activate"-Button b                                                                                                    | elow to download a licens                                                                                                    | e activation file and                                                                                         | transfer it to                               | the system th                                      | at                     | 2022/2/14              | 2022/3/16   | 0        |
| created the r                                                                                                    |                                                                                                    |                                                                                                    |                                                                                                    |                                              |                                                    |                        |                        |             |          |
|                                                                                                    | equest file. ?                                                                                                    |                                                                                                    |                                                                                                    |                                              |                                                    | 4                      |                        |             |          |
|                                                                                                    | equest file. ?                                                                                                    |                                                                                                    |                                                                                                    |                                              | Close Act                                          | ivate                  |                        |             |          |
| Requ                                                                                                    | equest file. ?                                                                                                    | e activation file                                                                                                    |                                                                                                    |                                              | Close Act                                          | ivate                  |                        | ×           |          |
| Requ<br>This v                                                                                                    | equest file. ?                                                                                                    | e activation file                                                                                                    | to activate the l                                                                                             | icense "Al                                   | Close Act                                          | ivate                  | s (1)" on a s          | ×<br>ystem. |          |
| Requ<br>This v<br>1. Cre                                                                                                    | equest file. ?<br>uest license<br>vill create a license                                                                                                    | e activation file<br>cense activation file<br>request file. ?                                                                                                    | to activate the l                                                                                             | icense "Al                                   | Close Act                                          | ivate<br>Drive System: | s (1)" on a s          | X<br>ystem. |          |
| Requ<br>This v<br>1. Cre<br>1. C                                                                                                    | uest license<br>vill create a license<br>Dpen the OPC                                                                                                    | e activation file<br>cense activation file<br>request file. ?                                                                                                    | to activate the l                                                                                             | icense "Al                                   | Close Ad                                           | ivate                  | s (1)" on a s          | X<br>ystem. |          |
| <b>Requ</b><br>This v<br>1. Cre<br>1. C                                                                                                    | uest license<br>vill create a license<br>popen the OPC<br>Open the licen                                                                                                    | e activation file<br>cense activation file<br>request file. ?<br>Frouter configuration<br>ise manager of the C                                                                                                    | to activate the l<br>n software<br>DPC Router via                                                             | icense "Al<br>»Extras« -                     | Cose Ad<br>BB Beijing<br>»Licensing                | ivate<br>Drive System: | s (1)" on a s          | ×<br>ystem. |          |
| Requ<br>This v<br>1. Cre<br>1. C<br>2. C<br>3. S<br>4. S                                                                                                    | uest licenso<br>will create a license<br>Deen the OPC<br>Deen the licen<br>select »Offline<br>save the Requ                                                                                                    | e activation file<br>cense activation file<br>request file. ?<br>crouter configuration<br>use manager of the C<br>licensing«<br>est.txt file to upload                                                                   | to activate the l<br>n software<br>DPC Router via<br>it from an inter                                         | icense "Al<br>»Extras« -<br>rnet-enabi       | Close Ad<br>BB Beijing<br>»Licensing<br>led device | ivate<br>Drive System: | s (1)" on a s <u>i</u> | x<br>ystem. |          |
| Requ<br>This v<br>1. Cre<br>1. C<br>2. C<br>3. S<br>4. S                                                                                                    | uest license<br>vill create a license<br>open the OPC<br>Open the licen<br>ielect »Offline<br>iave the Requ                                                                                                    | e activation file<br>cense activation file<br>request file. ?<br>router configuration<br>se manager of the C<br>licensing«<br>est.txt file to upload                                                                     | to activate the l<br>n software<br>DPC Router via :<br>it from an inter                                       | icense "Al<br>»Extras« -<br>met-enab         | Cose Ad<br>BB Beijing<br>»Licensing<br>led device  | ivate                  | s (1)" on a s          | ×<br>ystem. |          |
| Requ<br>This v<br>1. Cre<br>1. C<br>2. C<br>3. S<br>4. S<br>2. Up                                                                                                    | equest file. ?<br>uest license<br>vill create a license<br>open the OPC<br>Open the licen<br>select »Offline<br>save the Requ<br>load the licen                                                                                     | e activation file<br>cense activation file<br>request file. ?<br>router configuration<br>se manager of the C<br>licensing«<br>est.txt file to upload<br>se request file with t                                           | to activate the l<br>n software<br>DPC Router via<br>it from an inter<br>the button belo                      | icense "Al<br>»Extras« -<br>met-enabi<br>w.  | Cose Ad<br>BB Beijing<br>»Licensing<br>led device  | ivate<br>Drive System: | s (1)" on a s          | x<br>ystem. |          |
| Requ<br>This v<br>1. Cre<br>1. C<br>2. C<br>3. S<br>4. S<br>2. Up                                                                                                    | uest license<br>vill create a license<br>vill create a license<br>Dpen the OPC<br>Dpen the licen<br>ielect »Offline<br>iave the Requ<br>load the licen<br>elect file                                                                | e activation file<br>request file. ?<br>router configuration<br>use manager of the C<br>licensing«<br>est.txt file to upload<br>se request file with to<br>Drop file here                                                | to activate the l<br>n software<br>DPC Router via<br>it from an inter<br>the button belo                      | icense "Al<br>»Extras« -<br>met-enabi<br>w.  | Close Ad<br>BB Beijing<br>»Licensing<br>led device | Drive System:          | s (1)" on a s          | x<br>ystem. |          |
| Requ<br>This v<br>1. Cre<br>1. C<br>2. C<br>3. S<br>4. S<br>2. Up                                                                                                    | equest file. ?<br>uest license<br>will create a license<br>Dpen the OPC<br>Dpen the licen<br>select »Offline<br>save the Requ<br>load the licen<br>elect file                                                                       | e activation file<br>cense activation file<br>request file. ?<br>router configuration<br>use manager of the C<br>licensing«<br>est.txt file to upload<br>se request file with to<br>Drop file here                       | to activate the l<br>n software<br>DPC Router via :<br>it from an inter<br>the button belo                    | icense "Al<br>»Extras« -<br>met-enab<br>w.   | Cose Ad<br>BB Beijing<br>»Licensing<br>led device  | ivate                  | s (1)" on a s          | ×<br>ystem. |          |
| Requ           This v           1. Cree           1. Cree           1. Cree           2. Cg           3. Sg           4. Sg           2. Up           Sg           Request           Request | equest file. ?<br>uest license<br>will create a license<br>cate a license<br>Depen the OPC<br>Depen the OPC<br>Depen the licen<br>select »Offline<br>save the Requ<br>load the licen<br>elect file or<br>uest.txt 732 bytes<br>aded | e activation file<br>cense activation file<br>request file. ?<br>i router configuration<br>se manager of the C<br>licensing«<br>est.txt file to upload<br>se request file with t<br>Drop file here                       | to activate the l<br>n software<br>DPC Router via<br>it from an inter<br>the button belo                      | icense "Al<br>»Extras« -<br>'net-enabi<br>w. | Cose Ad<br>BB Beijing<br>»Licensing<br>led device  | ivate                  | s (1)" on a s <u>i</u> | ×<br>ystem. |          |
| Requ           This v           1. Cree           1. Cree           1. Cree           2. Co           3. S           4. S           2. Up           S           Request           3. Clice   | equest file. ?<br>uest license<br>will create a license<br>Deen the OPC<br>Deen the licen<br>ielect »Offline<br>iave the Requ<br>load the licen<br>elect file<br>or<br>uest.txt 732 bytes<br>aded                                   | e activation file<br>cense activation file<br>request file. ?<br>couter configuration<br>use manager of the C<br>licensing«<br>est.txt file to upload<br>se request file with t<br>Drop file here<br>te"-Button below to | to activate the l<br>n software<br>DPC Router via :<br>it from an inter<br>the button belo<br>download a lice | icense "Al<br>»Extras« -<br>net-enabi<br>w.  | Cose Ad<br>BB Beijing<br>»Licensing<br>led device  | Note<br>Drive System:  | s (1)" on a system     | ystem.      |          |

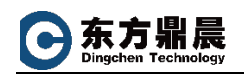

点击 Activate 按钮, 生成并下载 activation.lic 文件。

拷贝 activation.lic 文件到 Router 计算机,在 Router 软件中,点击 Import license file,找到 activation.lic 文件,点击"打开",完成授权激活。

| <b>a</b> .                                    |                  |                                                                                                    | Select I                   | icense file  |        |                 |            |         | X     | e valid until: 3/16                                                                                                    | /2022    |
|-----------------------------------------------|------------------|----------------------------------------------------------------------------------------------------|----------------------------|--------------|--------|-----------------|------------|---------|-------|----------------------------------------------------------------------------------------------------|----------|
| 00                                            | 🔹 🕆 🕌 🕨 计算机      | <ul> <li>Shared Folder</li> </ul>                                                                                                    | s (\\vmware-host) (Z:) 🕨 D | •            |        | ~ ¢             | 搜索 D       |         | Q     |                                                                                                    |          |
| 组织 ▼                                          | 新建文件夹            |                                                                                                    |                            |              |        |                 |            |         |       |                                                                                                    |          |
| ☆ 收藏:                                         | 夹名称              | ĸ                                                                                                    | 修改                         | 日期           | 类型     | 大小              |            |         | ^     | ×                                                                                                    |          |
| <b>〕</b> 下算                                   | £                | a-work-2021                                                                                                    | 202                        | 2/1/10 11:26 | 文件夹    |                 |            |         |       |                                                                                                    |          |
| 三 桌面                                          | 5 ·              | a-work-2022                                                                                                    | 202                        | 2/1/20 10:28 | 文件夹    |                 |            |         |       |                                                                                                    |          |
| 3 最近                                          | 压访问的位置           | and the second second s | 202                        | 2/2/10 10:13 | 文件失    |                 |            |         |       |                                                                                                    |          |
|                                               |                  |                                                                                                    | 202                        | 2/2/17 17:41 | 文件夹    |                 |            |         |       |                                                                                                    |          |
| 篇库                                            |                  |                                                                                                    | 202                        | 1/4/27 16:20 | 文件夹    |                 |            |         |       |                                                                                                    |          |
| 1962                                          |                  |                                                                                                    | 202                        | 2/2/12 19:07 | 文件夹    |                 |            |         |       |                                                                                                    |          |
| ·(本)<br>· · · · · · · · · · · · · · · · · · · | E                |                                                                                                    | 202                        | 2/2/18 10:16 | 文件夹    |                 |            |         |       |                                                                                                    |          |
| 👌 音知                                          | f.               |                                                                                                    | 202                        | 2/2/10 10:47 | 文件夹    |                 |            |         | =     |                                                                                                    |          |
|                                               |                  |                                                                                                    | 202                        | 1/9/7 14:53  | 文件夹    |                 |            |         |       |                                                                                                    |          |
| ▶ 计算机                                         | n 🍒              | 100 C                                                                                                    | 201                        | 9/8/29 16:43 | 文件夹    |                 |            |         |       | Offline lic                                                                                                    | ensina   |
| t本 🚔                                          | B磁盘 (C:)         |                                                                                                    | 202                        | 1/3/14 19:12 | 文件夹    |                 |            |         |       | Import lice                                                                                                    | nse file |
| The Party Street                              | area Folders (\\ | •                                                                                                    | 2020                       | 0/3/26 14:34 | 文件夹    |                 |            |         |       |                                                                                                    |          |
| 📬 网络                                          |                  |                                                                                                    | 202                        | 0/3/10 17:28 | 文件夹    |                 |            |         |       | Valid until                                                                                                    |          |
|                                               |                  | activation.lic                                                                                                    | 202                        | 2/2/21 22:19 | LIC 文件 | 10              | ОКВ        |         | ~     | 3/16/2022                                                                                                    | a        |
|                                               | 文件名(N):          | activation.lic                                                                                                    |                            |              |        | v               | License (* | .lic)   | ~     |                                                                                                    |          |
|                                               |                  |                                                                                                    |                            |              |        |                 | 打开(0       | D) I    | 取消    |                                                                                                    |          |
| 1 4                                           | SIDIAGE          | _                                                                                                    |                            |              |        |                 |            |         |       | <b>H</b>                                                                                                    |          |
|                                               |                  |                                                                                                    |                            |              |        |                 |            |         |       |                                                                                                    |          |
| Start                                         | Local service    |                                                                                                    |                            |              |        |                 |            |         |       |                                                                                                    |          |
|                                               | Licensee:<br>NZ  | J<br>J<br>JN2012STD<br>73                                                                                                    | tems                       | 4            |        | Online licensir | g          |         | 0     |                                                                                                    | •        |
|                                               |                  |                                                                                                    |                            |              | Syr    | nchronize lice  | nses       |         | In    | nport license file                                                                                                    | 2        |
| -8                                            | Features         |                                                                                                    | License type               | ▲ Valid      | from   | R               | emaining v | alidity | Valio | d until                                                                                                    |          |
|                                               | A DPC ROU        | ter Base W                                                                                                    | Trial                      | 2/14         | /2022  |                 | 22         | Days    | 3/16  | 5/2022                                                                                                    | ^        |
| -                                             | Add-O            | ns                                                                                                    |                            |              |        |                 |            |         |       | Contraction of the Contraction of the Contraction o |          |
|                                               | - Exte           | ension Suite                                                                                                    | 2 hours runtime test       |              |        |                 |            |         |       |                                                                                                    |          |
|                                               | - Ent            | erprise+ Ad                                                                                                    | 2 hours runtime test       |              |        |                 |            |         |       |                                                                                                    |          |
|                                               | - Red            | undancy A                                                                                                    | 2 hours runtime test       |              |        |                 |            |         |       |                                                                                                    |          |
| 4 C                                           | - Sto            | e & Forwar                                                                                                    | 2 hours runtime test       |              |        |                 |            |         |       |                                                                                                    |          |
|                                               | ⊿ ◯ Cloud        | / IoT                                                                                                    |                            |              |        |                 |            |         |       |                                                                                                    |          |
|                                               | - MQ             | тт                                                                                                    | 2 hours runtime test       |              |        |                 |            |         |       |                                                                                                    | 1        |
|                                               | — Apa            | che Kafka                                                                                                    | 2 hours runtime test       |              |        |                 |            |         |       |                                                                                                    |          |
|                                               | - RES            | T-Webser                                                                                                    | 2 hours runtime test       |              |        |                 |            |         |       |                                                                                                    |          |